# PROCESO EN LÍNEA DE REPOSICIÓN DE CREDENCIAL TUI LICENCIATURAS Y POSGRADOS

#### Descarga tu solicitud desde el Portal de Alumnos.

http://portalalumnos.univa.mx/autenticacion.aspx

1

2

3

El acceso dependerá de tu nível de estudios, es decir: Licenciatura: Lic >fecha de nacimiento a dos dígitos DDMMAA. Maestría y/o Doctorado: Pos >fecha de nacimiento a dos dígitos DDMMAA.

### Completa o corrige tus datos personales.

Verifica que tu nombre, fecha de nacimiento, grado de estudios y correo estén correctos. Si no es así, podrás editarlos en éste mismo paso.

Descarga la Solicitud en el botón Guardar.

## Ingresa al Portal de Pagos En Línea.

# https://www.univa.mx/tesoreria/

Desde aquí podrás pagar la reposición.

- Ingresa tu matrícula.
- Ingresa concepto 182 o 644.
- Ingresa monto \$250.00

A continuación, te dirigirá a ingresar tus datos bancarios.

#### Recibe fecha para recoger tu credencial TUI

Acude a la Ventanilla de Servicios Escolares. Edificio Administrativo (arriba de cafetería) y Presenta de manera impresa, la papeleta generada del portal.

El horario de atención es de Lunes a Viernes de 9:00 – 14:00hrs y de 16:00 a 21:00hrs; sábados de 9:30 a 14:30.

Ante cualquier duda, contáctanos: Lic. Obdulia Adareli Abundis Sánchez Auxiliar de Servicios Escolares (Credencialización) Tel: (33) 3134 0800 Ext. 1519 Email: <u>obdulia.abundis@univa.mx</u>

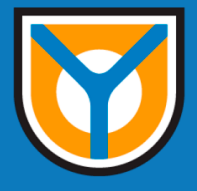